## **Panasonic**

## 型號 KX-TG7841UE

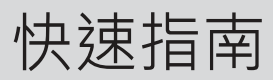

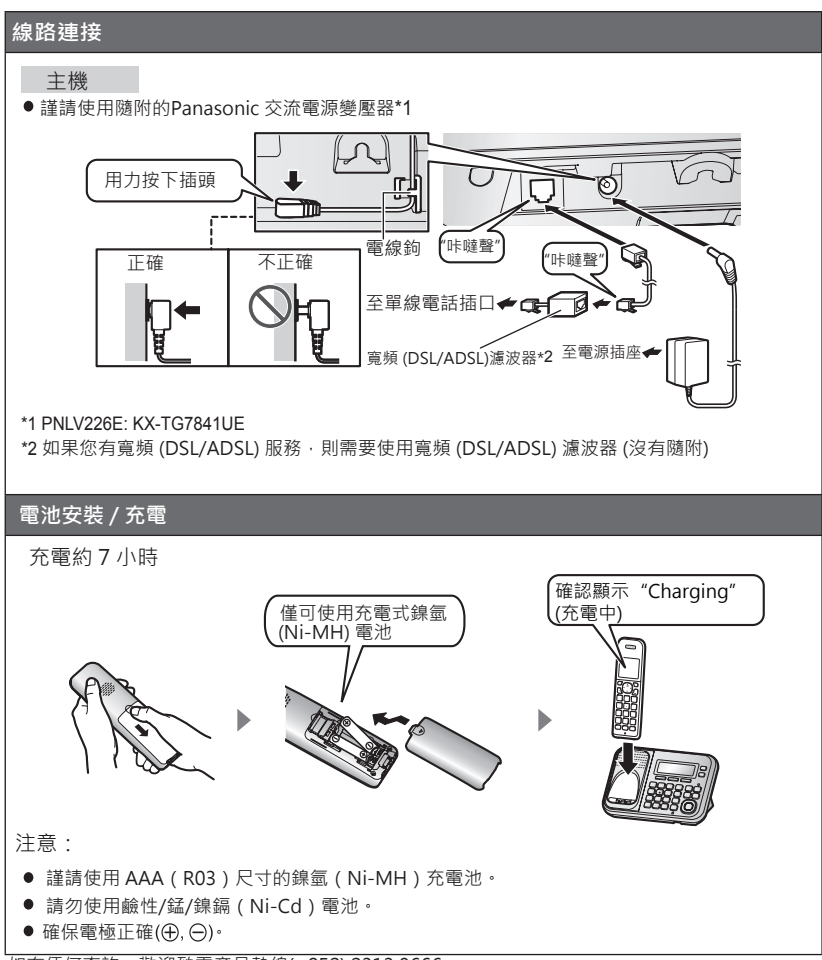

如有任何查詢·歡迎致電產品熱線(+852) 2313 0666。 For English version of quick guide, please download from "Support" under the product category at http://www.panasonic.oa.hk/english

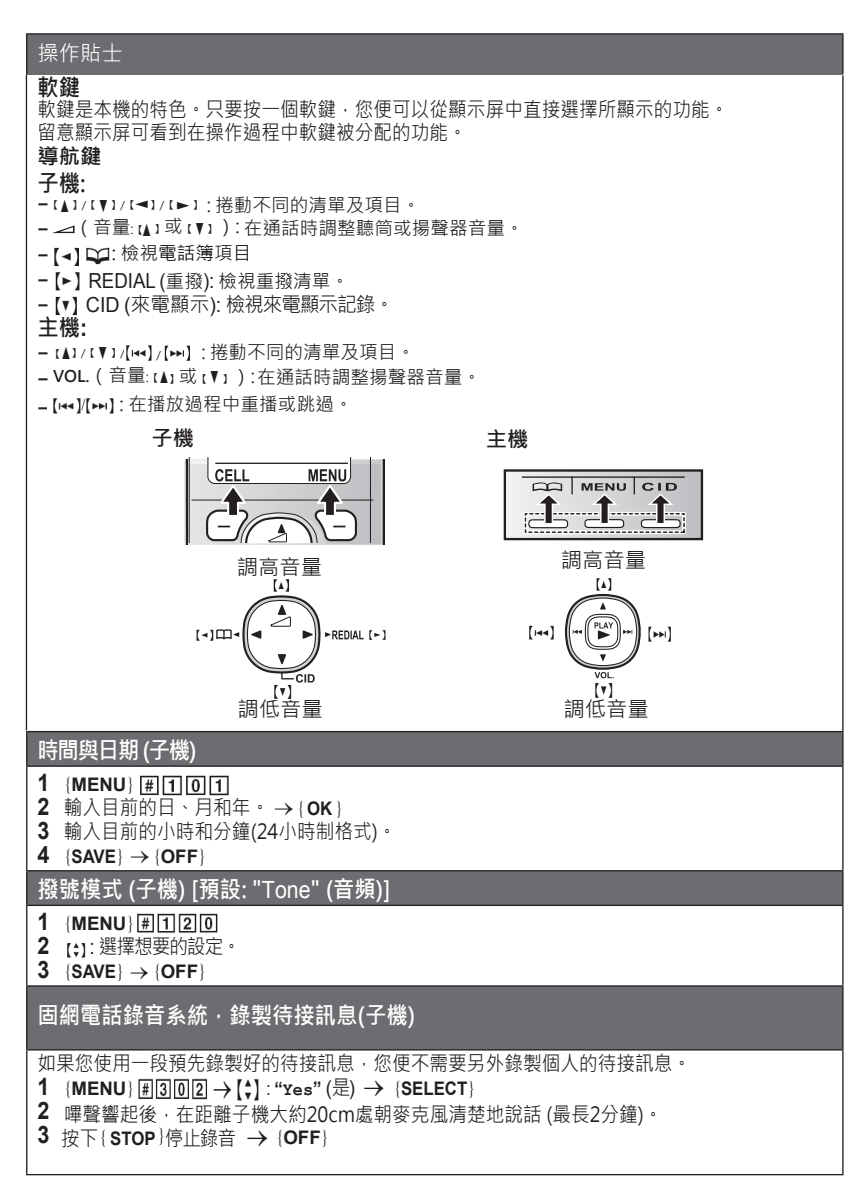

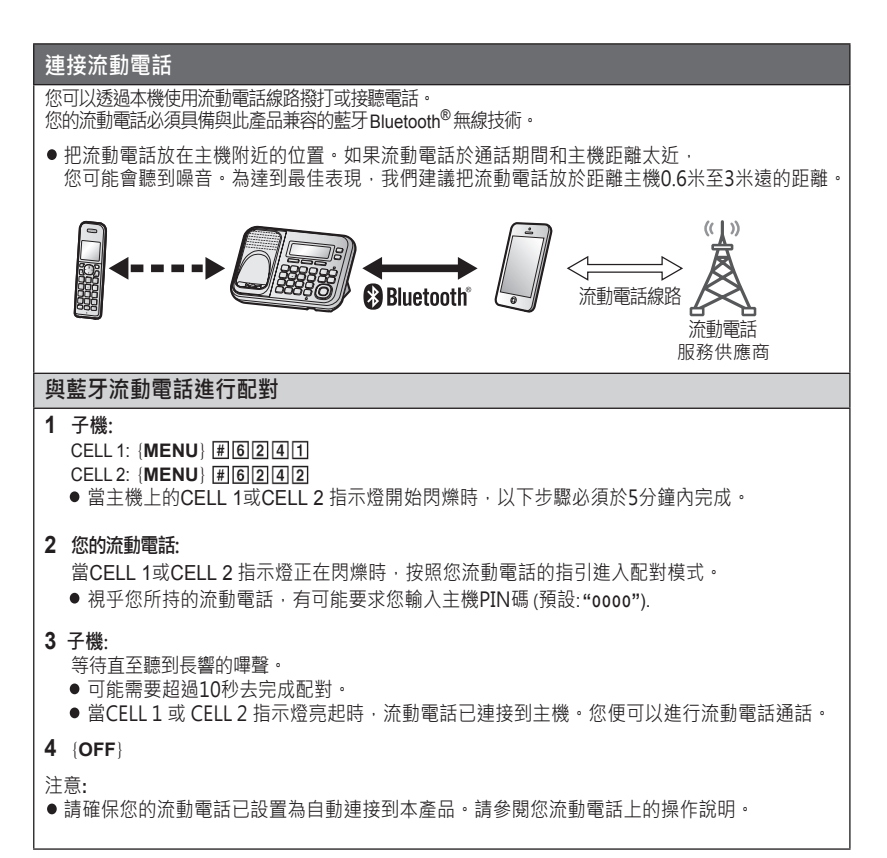

## 商標

● Bluetooth ◎文字商標和圖標均為 Bluetooth SIG, Inc. 所有 · Panasonic Corporation對該商標的各項使用均已獲授權。 其他商標和商標名稱分屬其各自公司所有。

| 連接流動電話                                                                                                    |                                                                               |                                                                                                    |  |
|----------------------------------------------------------------------------------------------------|-------------------------------------------------------------------------------|----------------------------------------------------------------------------------------------------|--|
| 主機: CELL 1/ CELL 2指示燈                                                                                                    |                                                                               |                                                                                                    |  |
| 狀態                                                                                                    |                                                                               | 含義                                                                                                    |  |
| 亮起                                                                                                    |                                                                               | 流動電話已連接。準備撥打或接聽流動電話通話。                                                                                |  |
| 閃爍中                                                                                                    |                                                                               | <ul> <li>流動電話線路正在使用中。</li> <li>已從流動電話複製電話簿條目。</li> <li>主機正在搜尋配對的流動電話。</li> <li>流動電話通話正被保留。</li> </ul> |  |
| 快速地閃爍                                                                                                    |                                                                               | 正在接收流動電話通話。                                                                                           |  |
| 熄滅                                                                                                    |                                                                               | <ul> <li>- 流動電話沒有與主機配對。</li> <li>- 流動電話沒有連接到主機。</li> </ul>                                            |  |
| 子機:連接流動電話顯示項目                                                                                                    |                                                                               |                                                                                                    |  |
| 8                                                                                                    | <ul> <li>流動電話線路正在</li> <li>● 閃爍中:流動電調     <li>● 快速地閃爍:正確     </li> </li></ul> | 使用中。<br>話通話正被保留。<br>生接收流動電話通話。                                                                        |  |
| <b>\$</b> <sup>1</sup> 2                                                                                                    | 流動電話已連接。*1準備撥打或接聽流動電話通話。<br>● 當關閉時: 流動電話没有連接到主機。<br>*1 相關流動電話線路會在該項目旁顯示。      |                                                                                                    |  |
| G1 G2 該線路正在接收流動電話通話。                                                                                                    |                                                                               |                                                                                                    |  |
| 連接/中斷連接流動電話                                                                                                    |                                                                               |                                                                                                    |  |
| <ul> <li>自動連接到流動電話</li> <li>如果連接中斷後,本裝置會於固定時間間隔自動重新連接到流動電話。</li> <li>要改變時間間隔(預設:"1 min"(1分鐘)),請參閱操作說明。</li> <li>●當你正在使用流動電話通話線路或藍牙耳機,主機將與其他藍牙裝置(流動電話或耳機)</li> <li>中斷連接。要自動恢復連接到流動電話,請保留開啟自動連接。</li> </ul>                                                     |                                                                               |                                                                                                    |  |
| <ul> <li>手動連接/中斷連接流動電話(子機)</li> <li>如果你暫時不會使用已配對的連接流動電話功能(例如:你不希望裝置在你流動電話線路接收通話時響起)·你可以從主機中斷流動電話的連接。</li> <li>如果你想再使用時·重新連接流動電話到主機。</li> <li>即使已配對的流動電話已從主機中斷連接·如果在自動連接時間間隔時位於主機的範圍內·流動電話可能會自動連接到主機。</li> <li>已中斷連接的流動電話並非與主機取消配對·所以並不需要重新與主機進行配對。</li> </ul> |                                                                               |                                                                                                    |  |
| 1 連接/中斷連接:         CELL 1: {MENU}         (DELL 2: {MENU})         (DFF)                                                                                                    |                                                                               |                                                                                                    |  |

| 連接流動電話                                 |                                                  |  |  |
|----------------------------------------|--------------------------------------------------|--|--|
| 僅限流動電話線路模式                             | (如果你不會使用固網電話) (子機)                               |  |  |
| 如果你不會使用固網電話                            | 可設定為僅限流動電話線路模式以便使用本機。                            |  |  |
| 1 (MENU)#157                           |                                                  |  |  |
| 2 開啟:                                  |                                                  |  |  |
| [v]. On (用) / (32CC                    |                                                  |  |  |
| [♣]:"Off"(關) → {SEL                    | ECT}                                             |  |  |
| 基本操作                                   |                                                  |  |  |
| 撥打/接聽電話 (子機)                           |                                                  |  |  |
| 撥打流動電話                                 | 1 撥出電話號碼 →{CELL}                                 |  |  |
|                                        | ●當設定為僅限流動電話線路模式時,你可以選擇按【 ♪】/【 ↔ 】<br>代替(CFU)。    |  |  |
|                                        | <ul> <li>●當只有一部已配對的流動電話,裝置會開始撥出。</li> </ul>      |  |  |
|                                        | 2 當有兩部已配對的流動電話:                                  |  |  |
|                                        |                                                  |  |  |
|                                        |                                                  |  |  |
| 接聽來電                                   |                                                  |  |  |
|                                        | {OFF}                                            |  |  |
| 調整聽筒或揚聲器音量                             | 通話時連續地按【▲】或【▼】                                   |  |  |
| 使用重撥記錄撥打電話                             | 1 【▶】REDIAL →【\$】: 選擇想要的電話號碼。                    |  |  |
|                                        |                                                  |  |  |
|                                        | ■ 二二二二二二二二二二二二二二二二二二二二二二二二二二二二二二二二二二二二           |  |  |
|                                        | 當有兩部已配對的流動電話:                                    |  |  |
|                                        | {CELL} → 【◆】: 選擇想要的流動電話。→ {SELECT}               |  |  |
|                                        |                                                  |  |  |
| 撥打/接聽電話 (主機)                           |                                                  |  |  |
| 撥打流動電話                                 | 撥出電話號碼 → {CELL 1}/{CELL 2}                       |  |  |
|                                        | ● 當設定為僅限流動電話線路模式時 · 你可以選擇按【呤】代替                  |  |  |
|                                        | {CELL 1)/(CELL 2)。<br>「探出齋託晩碑【♠】                 |  |  |
| 接聽來雷                                   |                                                  |  |  |
| 結束通話                                   | [t <sup>4</sup> ]                                |  |  |
| 11111111111111111111111111111111111111 |                                                  |  |  |
| IPPI定现可以加耳的日里<br>                      | 迎印时建旗地级【▲】 兆【▼】                                  |  |  |
| 使用重撥記錄撥打電話                             | 1 {REDIAL}→ 【↓】: 選擇想要的電話號碼。                      |  |  |
|                                        | ∠ 撥打 派則 単 話: {CELL 1 }/{CELL 2}<br>撥打 固網 電話:【 受】 |  |  |
|                                        | 撥打 固網 電話: 【 역 】                                  |  |  |

| 基本操作                 |                                                                                                    |  |  |
|----------------------|----------------------------------------------------------------------------------------------------|--|--|
| 調整鈴聲音量 (子機)          |                                                                                                    |  |  |
| 調整子機鈴聲音量<br>(流動電話線路) | <ol> <li>CELL 1: [MENU] # 6 2 8 1<br/>CELL 2: [MENU] # 6 2 8 2</li> <li>[ \$]: 選擇想要的音量 → {SAVE} → {OFF}</li> </ol>                                                                                            |  |  |
| 調整子機鈴聲音量<br>(固網電話)   | 1 {MENU})                                                                                                    |  |  |
| 調整鈴聲音量 (主機)          |                                                                                                    |  |  |
| 調整主機鈴聲音量<br>(流動電話線路) | <ol> <li>CELL 1: [MENU] #6281<br/>CELL 2: [MENU] #6282</li> <li>【★]: 選擇想要的音量 → [SAVE} → [EXIT]</li> </ol>                                                                                                    |  |  |
| 調整主機鈴聲音量<br>(固網電話)   | 1 {MENU} 囲160<br>2【�】: 選擇想要的音量 → {SAVE} → {EXIT}                                                                                                    |  |  |
| 共享電話簿 (子機)           |                                                                                                    |  |  |
| 新增項目                 | <ol> <li>【→] □ → [MENU]</li> <li>2 [→]: "Add new entry" (增加新項目) → {SELECT}</li> <li>3 輸入對方的姓名*(最多16位字元) → [OK]</li> <li>4 輸入對方的電話號碼 (最多24位字元) → [OK]</li> <li>5 [↓]: 選擇想要的組別 → [SELECT] 2次 → [OFF]</li> </ol> |  |  |
| 撥打電話                 | <ul> <li>1 [→] → → [\$]: 選擇想要的項目。</li> <li>2 撥打流動電話:<br/>當只有一部已配對的流動電話: {CELL}<br/>或<br/>當有兩部已配對的流動電話:<br/>{CELL} → [\$]: 選擇想要的流動電話。→ {SELECT}<br/>撥打固網電話:</li> <li>[~]</li> </ul>                            |  |  |
| 共享電話簿 (主機)           |                                                                                                    |  |  |
| 撥打電話                 | 1 [♀]→【\$]: 選擇想要的項目。<br>2 撥打流動電話: {CELL 1}/{CELL 2}<br>撥打固網電話: [♀]                                                                                                    |  |  |
| 固網電話錄音系統(主機)         |                                                                                                    |  |  |
| 開啟/關閉錄音              | 按 {ANSWER ON/OFF} 以開啟/關閉錄音系統。                                                                                                    |  |  |
| 聽取留言                 | 【▶】(播放)                                                                                                    |  |  |
| 固網電話錄音系統(子機)         |                                                                                                    |  |  |
| 聽取留言                 | 聽取新留言:<br>{MENU} 团③②③<br>聽取所有留言:<br>{MENU} 团③②④                                                                                                    |  |  |

## 使用藍牙裝置 從藍牙流動電話複製電話簿項目 (電話簿轉移)\* 你可以從已配對的流動電話或其他流動電話(沒有配對)複製電話簿項目到本機的共享電話簿。 1 子機:{MENU} #618 2 子機: 從已配對的流動電話複製: 【▲】: 選擇想要的流動電話 → {SELECT} ● 已複製的項目會儲存在流動電話已配對的組別。("Cell 1" (Cell 1) or "Cell 2" (Cell 2)) 從其他流動電話(沒有配對)複製: 【�】:"Other cell"(其他流動電話) → {SELECT} → 【◆】 選擇您想要複製到的組別。→ SELECT **3 當顯示 "Use the cell to transfer phone book"** (使用流動電話轉移電話簿)時: 跳到步驟₄。 當顯示 "Select mode" (選擇模式)選單時: 【◆】: 選擇 "Auto" (自動)或"Manual" (手動)。→ {SELECT} "Auto"(自動): 從流動電話自動下載所有項目。跳到步驟5。 "Manual" (手動): 複製您選擇了的項目。 ● "Select mode" (選擇模式) 選單只會在流動電話支援藍牙連接PBAP(電話簿存取規範) 的情況下顯示。 ●即使你選擇了"Auto"(自動),有些流動電話可能仍然會要求您進行操作。 4 流動電話: 請參閱您流動電話上的操作說明來複製電話簿項目。 ●其他流動電話(沒有配對): 您需要搜尋和選擇主機。 有可能要求您輸入主機PIN碼(預設: "0000") ●已複製的項目會顯示在子機上。 5 子機:

等待直至顯示"Completed" (完成) → OFF }

\*只適用於英文

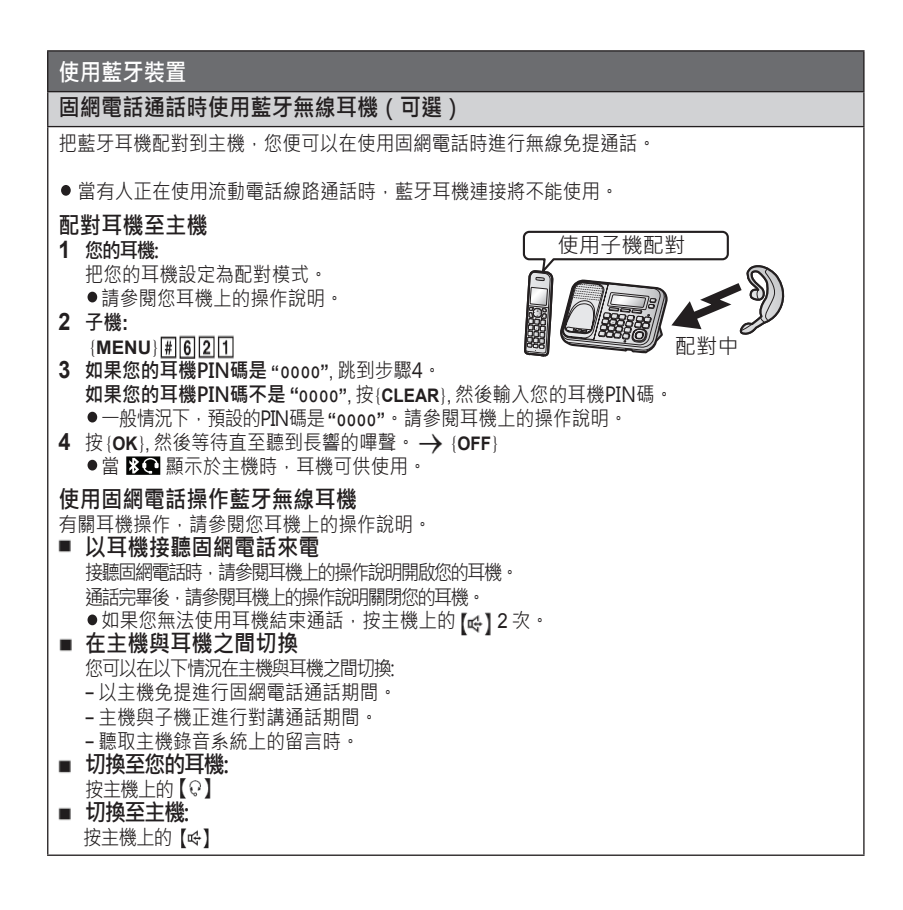